# Guia de Acesso Login do Usuário

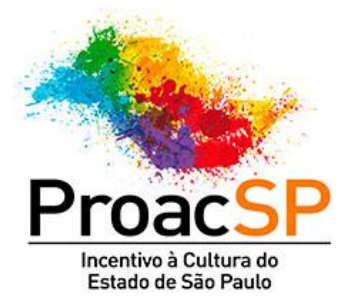

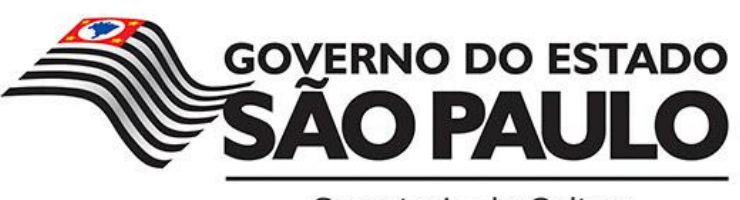

Secretaria da Cultura

# Sumário

| Sobre o login do usuário             | 3  |
|--------------------------------------|----|
| Passos para usuários já cadastrados  | 4  |
| Passos para usuários não cadastrados | 9  |
| Anexo I (documentos do proponente)1  | 13 |

## Sobre o Login do Usuário

Guia de acesso ao ProAC ICMS

Regras de Login do Usuário

# **O Sistema ProAC ICMS foi atualizado!**

Este guia objetiva auxiliar os usuários no acesso ao Sistema.

**Novidade:** a partir de agora você efetuará o acesso com o número do seu CPF ou CNPJ.

Os passos a serem seguidos foram divididos da seguinte forma:

- 1 Usuários já cadastrados.
- 2 Usuários não cadastrados.

# 1 - Passos para usuários já cadastrados.

## 1.1 Acesse a área do usuário clicando em "Entre ou Cadastre-se".

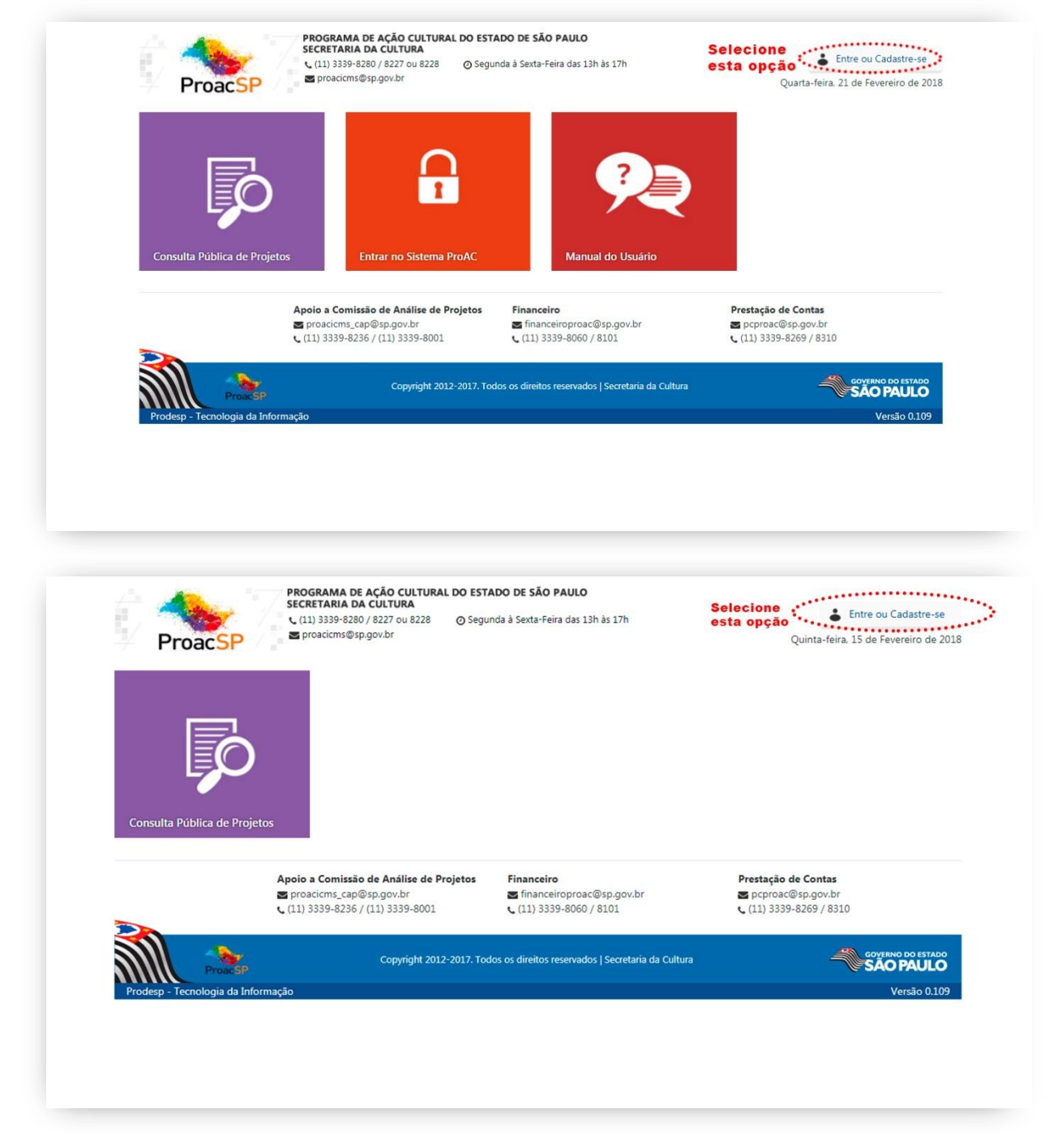

1.2 Será aberta a janela com as informações de login.

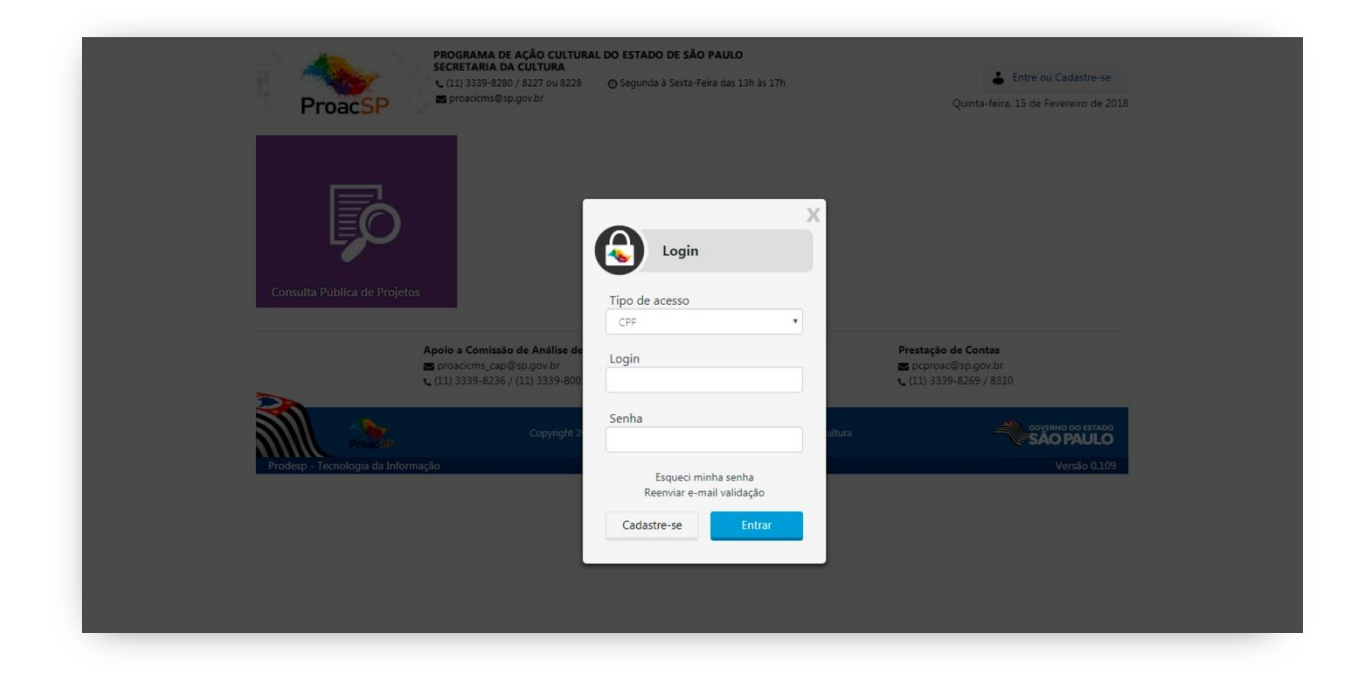

**1.3** No campo "tipo de acesso" o proponente terá três opções: CPF, CNPJ e Código de Usuário.

| Programa de ação cultura<br>Programa de ação cultura<br>C (11) 3339-5280 / 8227 ou 8228<br>Programa de ação cultura<br>C (11) 3339-5280 / 8227 ou 8228                                                                                                    | RAL DO ESTADO DE SÃO PAULO<br>O Segunda à Sexta-Feira das 13h às 17h                                                         | Quinta-feira. 15 de Fevereiro de 2018                                                                                                    |
|----------------------------------------------------------------------------------------------------|----------------------------------------------------------------------------------------------------|----------------------------------------------------------------------------------------------------|
| Image: Constant Publica de Projetor         Image: Constant Publica de Projetor           Image: Constant Publica de Projetor         Image: Constant Publica de Projetor           Image: Constant Publica de Projetor         Image: Constant Publica de Projetor           Image: Constant Publica de Projetor         Image: Constant Publica de Projetor           Image: Constant Publica de Projetor         Image: Constant Publica de Projetor           Image: Constant Publica de Projetor         Image: Constant Publica de Projetor           Image: Constant Publica de Projetor         Image: Constant Publica de Projetor | Login<br>Tipo de acesso<br>CPF •<br>Login<br>Senha<br>Esqueci minha senha<br>Reenviar e-mail validação<br>Cadastre-se Entrar | K<br>CNP<br>CNP<br>Codp Utudia<br>Poreac@r.gov.br<br>↓ (13) 3395-8269 / 8310<br>Mrs<br>Calor De Calor<br>Code De Calor<br>Code D |

**1.4** Como você já é cadastrado, selecione a opção "Código de Usuário", e preencha o código e a senha – nos campos correspondentes.

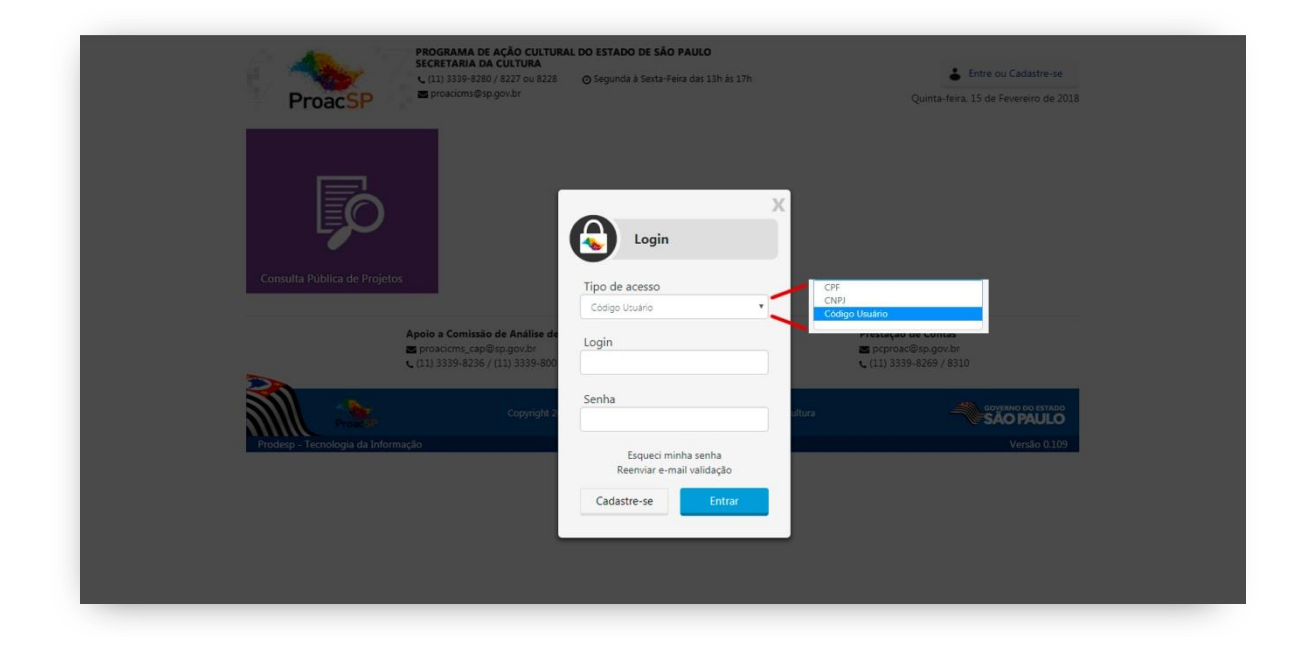

**1.5** Após o preenchimento das informações solicitadas, o usuário será levado a uma nova página, como apresentado abaixo:

| 1100001                                                |                                                                     |                                   |                        |                                                                |  |
|--------------------------------------------------------|---------------------------------------------------------------------|-----------------------------------|------------------------|----------------------------------------------------------------|--|
| Minhas Informações                                     |                                                                     |                                   |                        |                                                                |  |
| Importante !                                           |                                                                     |                                   |                        |                                                                |  |
| A partir de agora voce er<br>Atualize o sau e-mail e s | itrara no sistema com o numero (<br>inha para que você porca recebe | do seu CPF.                       | e contar com u         | ma major segurança das suas                                    |  |
| informações.                                           | inna para que voce possa recebe                                     | er o e mair de anvação            | e contar com a         | na maior segurariça das suas                                   |  |
| Nome *                                                 |                                                                     | Número do CPF ou CNF              | oj =                   |                                                                |  |
| Plangels Televise de Toute                             |                                                                     | 11.115.00.00                      |                        |                                                                |  |
| Email *                                                | Confirme Email *                                                    | Senha                             |                        | Confirme Senha *                                               |  |
|                                                        |                                                                     |                                   |                        |                                                                |  |
| Importante: A senha deve conter<br>minúecula.          | no minimo 8 (oito) caracteres, sendo pelo mer                       | nos: 1 (um) caractere numérico, 3 | . (um) caractere esper | sal, 1 (uma) letra malúscula e 1 (uma) Precisa de ajuda 🧿      |  |
| Importante: A senha deve conter<br>mindscuta.          | no minimo 8 (oito) caracteres, sendo pelo mer                       | nos: 1 (um) caractere numérico, 1 | . (um) caractere esper | rial 1 (uma) letra maiúscula e 1 (uma)<br>Precisa de ajuda 💡   |  |
| Importante: A senha deve contes<br>ministrosis.        | no minimo § (oito) caracteres, sendo pelo mer                       | nos: 1 (um) caractere numérico. 1 | (um) caractere esper   | cial, 1 (uma) letra malúscula e 1 (uma)<br>Precisa de ajuda 🥝  |  |
| Importante: A senha deve conte<br>ministroite.         | no minimo 8 (olto) caracteres, sendo pelo mer                       | nos: 1 (um) caractere numérico. 1 | (um) caractere espec   | sial, 1 (uma) letra maisicula e 1 (uma)<br>Precisa de ajuda ?  |  |
| Importante: A senha deve conte<br>minúscula.           | no minimo 8 (oito) caracteres, sendo pelo men                       | nos: 1 (um) caractere numérico. 1 | (um) catactere esper   | sial, 1 (uma) letra mailiocula e 1 (uma)<br>Precisa de ajuda 👔 |  |
| Importante: A serifia deve conter<br>estruicouia       | no minimo 5 (oito) caracteres, sendo pelo men                       | no: 1 (um) caractere numérico. 1  | (um) caractere espec   | cat 1 (uma) letra maliàcula e 1 (uma)<br>Precisa de ajuda      |  |
| Importante: A senha deve conte<br>ministratio          | no minimo 5 (oito) caracteres, sendo pelo men                       | nos: 1 (um) caractere numetico. 1 | (um) caractere espec   | cait 1 (uma) letra mailacula e 1 (uma)<br>Precisa de ajuda (?  |  |
| Importante: A senha deve conte<br>minúscula.           | no minimo 8 (oite) caracteres, sendo pelo men                       | noy: 1 (um) caractere numerico: 1 | (um) caractere esper   | cail 1 (uma) Intra maliacula e 1 (uma)<br>Precisa de ajuda ?   |  |
| Importante: A senha deve conter<br>ministrolia.        | no minimo 8 (oito) caracteres, sendo pelo mer                       | noy: 1 (um) caractere numérico. 1 | (um) caractere esper   | sail, 1 (uma) letra maliecula e 1 (uma)<br>Precisa de ajuda ?  |  |
| Impertante: A serifia deve conter<br>estadouia.        | no minimo 5 (oito) caracteres, sendo pelo men                       | nos: 1 (um) caractere numeros. 1  | (um) caractere esper   | cat 1 (uma) tetra matilacula e 1 (uma)<br>Precisa de ajuda     |  |

Confirme seu e-mail de acesso e atualize a senha conforme as orientações.

Após o preenchimento, clique em "salvar".

**1.5** Após efetuar o cadastro com sucesso será encaminhada uma mensagem de validação ao e-mail informado.

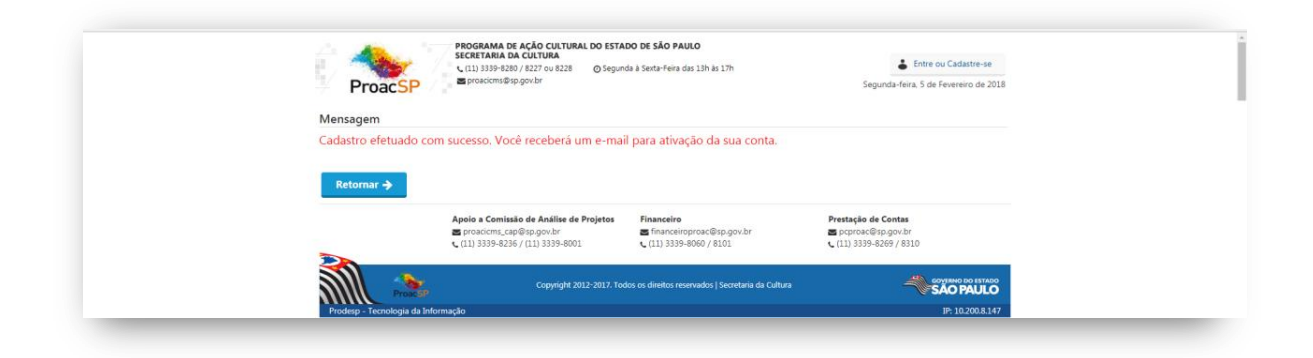

**1.6** Verifique na caixa de entrada do seu e-mail o recebimento da mensagem "Cadastro no Sistema ProAC".

Abra a mensagem e clique em "Ativar Cadastro".

**1.7** Você será levado à página apresentada na imagem abaixo.

Confirme seu CPF ou CNPJ, informe a senha cadastrada, e clique em "Concluir".

| ProacSP                                                                                                    | <b>O DE SÃO PAULO</b><br>a à Sexta-Feira das 13h às 17h          | Segunda-feira. 5 de Fevereiro de 2018                                 |
|----------------------------------------------------------------------------------------------------|------------------------------------------------------------------|-----------------------------------------------------------------------|
| Ative sua conta                                                                                            |                                                                  |                                                                       |
| CPF ou CNPJ *                                                                                              |                                                                  |                                                                       |
| Setha * Concluir Voltar                                                                                    |                                                                  |                                                                       |
| Apolo a Comissão de Análise de Projetos<br>Es proacient_cap@sp.gor.br<br>C (11) 3339-8236 / (11) 3339-8001 | Financeiro<br>financeiroproac@sp.gov.br<br>(11) 3339-8060 / 8101 | Prestação de Contas<br>■ poproac@sp.gov.br<br>€ (11) 3339-8269 / 8310 |
|                                                                                                    |                                                                  |                                                                       |
| Copyright 2012-2017. Tode                                                                                  | is os direitos reservados   Secretaria da Cultura                |                                                                       |

**1.8** Depois da conclusão, a confirmação de ativação de sua conta será exibida.

| -                       |                                                                                                    |                                                                      |                                                                       |
|-------------------------|----------------------------------------------------------------------------------------------------|----------------------------------------------------------------------|-----------------------------------------------------------------------|
| Retornar                | Apoio a Comissão de Análise de Projetos<br>proaciems_cap@sp.gov.br<br>(11) 3339-8236 / (11) 3339-8001 | Financeiro<br>■ financeiroproac@sp.gov.br<br>↓ (11) 3339-8060 / 6101 | Prestação de Contas<br>■ poproac@sp.gow.br<br>↓ (11) 3339-8269 / 8310 |
| Usuário validado com su | ucesso. Faça o Login para entrar r                                                                    | no site.                                                             |                                                                       |
| ProacSP                 | C (11) 3339-8280 / 8227 ou 8228 O Segu                                                                | nda à Sexta-Feira das 13h às 17h                                     | Segunda-feira. 5 de Fevereiro de 20                                   |

**1.9** Pronto! Basta usar seu CPF/CNPJ e senha para realizar o login.

| Programa de ação cultu<br>secritaria da cultura<br>U (11) 333-3280 / 8227 ou 8228<br>ProacSP    | RAL DO ESTADO DE SÃO PAULO<br>O Segunda à Sexta-Feira das 13h às 17h   | Lettre ou Cadastre-se<br>Quinta-fera. 15 de Fevereiro de 2018         |
|-------------------------------------------------------------------------------------------------|------------------------------------------------------------------------|-----------------------------------------------------------------------|
| Consulta Pública de Projetos                                                                    | Login<br>Tipo de acesso                                                |                                                                       |
| Apolo a Comissão de Análise de<br>■ proacions_cap@sp.gov.br<br>↓ (11) 3339-8236 / (11) 3339-800 | Login                                                                  | Prestação de Contas<br>■ poproac®sp.gov.br<br>v (11) 3339-8269 / 8310 |
| Copright 2                                                                                      | Senha                                                                  |                                                                       |
| Trođego : Tečedogia da Informação                                                               | Esqueci minha senha<br>Reenviar e-mail validação<br>Cadastre-se Entrar | Versig 0.107                                                          |

**1.10** Após efetuar o login, verifique as informações cadastrais e realize as atualizações necessárias.

## 2 – Passos para usuários não cadastrados.

2.1 Acesse a área do usuário clicando em "Entre ou Cadastre-se".

| ProacSP                                | proacicms@sp.gov.br                                         |                                                    | Quinta-feira, 15 de Fevereiro de 2          |
|----------------------------------------|-------------------------------------------------------------|----------------------------------------------------|---------------------------------------------|
|                                        |                                                             |                                                    |                                             |
|                                        |                                                             |                                                    |                                             |
|                                        |                                                             |                                                    |                                             |
|                                        |                                                             |                                                    |                                             |
| Consulta Pública de Proj               | etos                                                        |                                                    |                                             |
|                                        | Apoio a Comissão de Análise de Projetos                     | Financeiro                                         | Prestação de Contas                         |
|                                        | Sproacicms_cap@sp.gov.br<br>(11) 3339-8236 / (11) 3339-8001 | financeiroproac@sp.gov.br (11) 3339-8060 / 8101    | Spcproac@sp.gov.br<br>(11) 3339-8269 / 8310 |
|                                        | Convright 2012-2017 To                                      | dos os direitos reservados   Secretaria da Cultura |                                             |
| ProacSP<br>Prodesp - Tecnologia da Inf | ormação                                                     |                                                    | Versão 0.1                                  |
| reaction reactions and an              |                                                             |                                                    |                                             |
|                                        |                                                             |                                                    |                                             |

2.2 Será aberta a janela com as informações de login.

Clique em "Cadastre-se".

| Programa de ação cultura<br>Secteranta da cultura<br>C (11) 3339-8280 / 8227 ou 8228<br>Proacions 63:pgovbr | <b>tAL DO ESTADO DE SÃO PAULO</b><br>O Segunda à Sexta-Feira das 13h às 17h | Quinta-feira. 15 de Fevereiro de 2018                                 |  |
|----------------------------------------------------------------------------------------------------|-----------------------------------------------------------------------------|-----------------------------------------------------------------------|--|
| Consulta Publica de Projetos                                                                                | Login<br>Tipo de acesso                                                     |                                                                       |  |
| Apolo a Comissão de Análise de<br>■ proacions, cap®sp.gov.br<br>↓ (11) 3339-6236 / (11) 3339-800            | Login<br>Senha                                                              | Prestação de Contas<br>■ prproac@sp.gov.br<br>€ (11) 3339-8269 / 8310 |  |
| Prodespi-Tecnologia da Informação                                                                           | Esqueci minha senha<br>Reenviar e-mail validação<br>Cadastre-se Entrar      | Itura SAOPALCO Ituco<br>Venalo 0.109                                  |  |
|                                                                                                    |                                                                             |                                                                       |  |

**2.3** Na página "Minhas Informações" o proponente deverá preencher os campos solicitados.

Observe as exigências estabelecidas para cadastro da senha.

No caso do cadastro de "pessoa física", deverá ser escolhida uma das seguintes opções: proponente ou responsável técnico.

| Minhas Informações      |                             | Número do CPF ou CNPJ *       |                    |  |
|-------------------------|-----------------------------|-------------------------------|--------------------|--|
|                         |                             |                               |                    |  |
| Email *                 | Confirme Email *            | Senha *                       | Confirme Senha *   |  |
|                         |                             | RECONICÁVEL TÉCNICO ARTÍSTICO | Precisa de ajuda   |  |
| Τίρο ό                  | le Cadastro: O PROPONENTE O | RESPONSÁVEL TÉCNICO/ARTÍSTICO | Precisa de ajuda 🕜 |  |
| Tipo o<br>Salvar Voltar | le Cadastro: O PROPONENTE O | RESPONSÁVEL TĚCNICO/ARTÍSTICO | Precisa de ajuda 💡 |  |

**2.4** Leia atentamente as Condições Gerais e as confirme selecionando a opção "Li e entendi os Termos acima".

Após, clique em "Salvar".

| ProacSP                                                                                                    | 3339-8280 / 8227 ou 8228 O Seguno<br>acioms@sp.gov.br                                                                                                    | da à Sexta-Feira das 13h às 17h                                                                                                    | Segun                                                                                                    | Entre ou Cadastre-se<br>da-feira. 5 de Fevereiro de 20                                                                                                    | 1018                                                                                                    |  |
|----------------------------------------------------------------------------------------------------|----------------------------------------------------------------------------------------------------|----------------------------------------------------------------------------------------------------|----------------------------------------------------------------------------------------------------|----------------------------------------------------------------------------------------------------|----------------------------------------------------------------------------------------------------|--|
| Minhas Informações                                                                                                    |                                                                                                    |                                                                                                    |                                                                                                    |                                                                                                    |                                                                                                    |  |
| Nome *                                                                                                    |                                                                                                    | Número do CPF ou CNPJ *                                                                                                    |                                                                                                    |                                                                                                    |                                                                                                    |  |
|                                                                                                    |                                                                                                    |                                                                                                    |                                                                                                    |                                                                                                    |                                                                                                    |  |
| Email *                                                                                                    | Confirme Email *                                                                                                    | Senha *                                                                                                    | Confir                                                                                                    | me Senha *                                                                                                    |                                                                                                    |  |
| Inge an an Age of Law                                                                                                    | Parameter Spectrum                                                                                                    |                                                                                                    |                                                                                                    |                                                                                                    |                                                                                                    |  |
| Tipo de Cada                                                                                                    | stro: 💽 PROPONENTE                                                                                                    | RESPONSÁVEL TÉCNICO/ARTIS                                                                                                    | TICO                                                                                                    |                                                                                                    |                                                                                                    |  |
| <br>Tipo de Cada<br>CONDIÇÕES GERAIS<br>O Cadastro Geral de Proponentes (i<br>pela legislação aplicável ao ProAC-<br>23 de instancia de aplicante de aplicante<br>de direitos autorais, sendo de propr<br>SOLUCITAVITE que poderá ser aciona | Stro: PROPONENTE<br>CGP), realizado através do endere<br>os quais determinará as normas e<br>stre da SECRETARIA DE ESTADO<br>ietédade dela. Qualquer violação de<br>do judicialmente, através das medi                                                                                                    | <ul> <li>RESPONSAVEL TECNICO/ARTIS</li> <li>condições pelas quais a Secretari</li> <li>Condições pelas quais a Secretari</li> <li>COULTURA (textos, imagens, so<br/>seses direitos pelo SOUCITANTE o<br/>idas legais cabiveis.</li> </ul>                                                                                                    | TICO<br>or, será disciplinado por es<br>a de Estado da Cultura, er<br>manación da cultura, er<br>manación da cultura, esta<br>manación da cultura, esta<br>manación da cultura, esta<br>a terceiros (através de sua | ste termo de efetivação e<br>titidade com Sede na Rua<br>protegido pela legislação<br>senha) será imputada ao                                                      | e<br>a<br>1990<br>00<br>0                                                                                     |  |
| <br>Tipo de Cada:<br>CONDIÇÕES GERAIS<br>O Cadastro Geral de Proponentes (<br>pela legislação aplicável ao PraAC.<br>2.3 - Todo o material encontrado m<br>e di eliterios autorais, sendo de propr<br>SOLICITANTE que poderá ser aciona      | CGP), realizado através do endereo<br>os quais determinará as normas e<br>site da SECRETARIA DE ESTADO<br>eledade dela, Quaiquer violação<br>do judicialmente, através das medi<br>Após a leitura                                                                                                    | <ul> <li>RESPONSAVEL TECNICO/ARTIS</li> <li>co eletrônico www.cultura.sp.gov.l</li> <li>condições pelas quais a Secretari</li> <li>DA CULTURA (tentos, magens, so sesse direitos pelos SOUCITANTE o<br/>idas legais cabiveis.</li> <li>dos Termos, confirme</li> </ul>                                                                                                    | TICO<br>or, será disciplinado por es<br>a de Estado da Cultura, er<br>HIMMARES, tenciología, etci é<br>u terceiros (através de sua<br><b>aqui</b>                                                                   | ste termo de efetivação e<br>titidade com Sede na Rua<br>HERMENTERISTRA<br>FORMOS DE LESISLAÇÃO<br>senha) será imputada ao                                         | е<br>аа<br>Иниининининининининининин<br>0<br>0                                                                |  |
| <br>Tipo de Cadar<br>CONDIÇÕES GERAIS<br>O Cadastro Geral de Proponentes (<br>pela legislação aplicável ao ProAC.<br>2.3 - Todo o material encontrado no<br>e di electos autorais, sendo de propr<br>SOLICITANTE que poderá ser aciona       | stre: PROPONENTE<br>GOPJ, realizado através do enderero<br>or quais determinará as normas e<br>os te da SECRETARIA DE ESTADO<br>ted da SecRETARIA DE ESTADO<br>ted da SecRE | <ul> <li>RESPONSAVEL TÉCNICO/ARTIS</li> <li>condições pelas quais a Secretari</li> <li>condições pelas quais a Secretari</li> <li>de condições pelas quais a Secretari</li> <li>de condições pelas secretari</li> <li>de condições pelas quais a Secretari</li> <li>de condições pelas quais a Secretari</li> <li>de condições pelas quais quais q</li></ul> | TICO<br>or, será disciplinado por es<br>a de Estado da Cultura, er<br>Mutanta da Cultura, er<br>Invares, tecnología, etc) é<br>u terceiros (através de sua<br>aqui                                                  | ste termo de efetivação e<br>titidade com Sede na Rua<br><b>HANHANHANIMANIA</b><br>protegido pela legislação<br>senha) será imputada ao                            | е<br>аа<br>нициницинициницинициницинициниц<br>нициници                                                        |  |
| <br>Tipo de Cada<br>CONDIÇÕES GERAIS<br>O Cadastro Geral de Proponentes (<br>pela legidação aglicárei ao PraAc-<br>21 - Todo o material exectorado no<br>de direitos autorais, sendo de propr<br>SOLICITANTE que poderá ser aciona           | stre: PROPONENTE<br>CGP), realizado através do enderer<br>or quair determinará as normas e<br>norma e da SECRETARIA DE ESTADO<br>ieda da Edu. Qualquer violação de<br>do judicialmente, através das medi<br>Após a leitura<br>ú c e                                                                                                    | <ul> <li>RESPONSAVEL TÉCNICO/ARTIS</li> <li>que eletrônico www.cultura.sp.gov.</li> <li>condições pelas quais a Secretari</li> <li>CONTRA ELETRA SECRETARIA</li> <li>CULTURA (Encos, imagens, so</li> <li>sesse direitos pelo SOLICITANTE o idas legais cabiveis.</li> <li>dos Termos, confirme</li> <li>entendi os termos acima</li> </ul>                                                                                                    | TICO<br>or, será disciplinado por en<br>a de Estado da Cultura, en<br>International de Cultura, en<br>International de Cultura<br>fivares, tecnología, etc) é<br>a terceiros (através de sua<br>aqui                | ste termo de efetivação e<br>titidade com Sede na Rua<br><b>Hermitante (1997)</b><br>protegido pela legislação<br>senha) será imputada ao                          | е<br>19<br>19<br>19<br>19<br>19<br>10<br>10<br>10<br>10<br>10<br>10<br>10<br>10<br>10<br>10<br>10<br>10<br>10 |  |
| <br>Tipo de Cada<br>CONDIÇÕES GERAIS<br>O Cadastro Geral de Proponentes (<br>pela legidação aplicável ao PraAC, C<br>2.3 - Todo o material encontrado no<br>2.3 - Todo o material encontrado no<br>S.OUCITANTE que poderá ser aciona         | stro: PROPONENTE       CGP), realizado através do endereo       os quais determinará as normas e       SSCRITARAD SCIARDO       dedade dela Qualquer violação de       do judicialmente, através das medi       Após a leitura       Li e e                                                                                                    | <ul> <li>RESPONSAVEL TECNICO/ARTIS</li> <li>condições pelas quais a Secretari</li> <li>dos estas quais a Secretari</li> <li>dos estas de la secretari</li> <li>dos estas de la secretari</li> <li>dos estas de la secretari</li> <li>dos estas de la secretari</li> <li>dos estas de la secretaria</li> </ul>                                                                                                    | TICO<br>sr. será disciplinado por es<br>a de Estado da Cultura, en<br>Internet numeratoria<br>Internetinos (através de sua<br>aqui                                                                                  | ste termo de efetivação e<br>itidade com Sede na Rua<br>International Antonio Sede na Rua<br>International Antonio Sede Sede Sede Sede<br>Sechiaj será imputada ao | е<br>аа<br>10<br>0<br>0                                                                                       |  |

**2.5** Após efetuar o cadastro com sucesso, será encaminhada uma mensagem de validação ao e-mail informado.

| Proa           | C (11) 3339-8280 / 8227 ou 8228 ⊘ Segun SP ■ proaciens@sp.gov.br                                            | ida à Sexta-Feira das 13h às 17h                                                | Entre ou Cadastre-se<br>Segunda-feira, 5 de Fevereiro de 2018                              |  |
|----------------|----------------------------------------------------------------------------------------------------|---------------------------------------------------------------------------------|--------------------------------------------------------------------------------------------|--|
| Mensagem       |                                                                                                    |                                                                                 |                                                                                            |  |
| Cadastro efeti | uado com sucesso. Você receberá um e-mai                                                                    | il nara ativação da sua conta                                                   |                                                                                            |  |
| Coddorro creta | add com accesso, voce recebera am e mai                                                                     | ii para ativação da súa conta.                                                  |                                                                                            |  |
| Course of the  | successo, voce recebera am e mar                                                                            | n para anvação da súa conta.                                                    |                                                                                            |  |
| Retornar 🗲     |                                                                                                    | n para anvação da súa conta.                                                    |                                                                                            |  |
| Retornar 🌧     | Apolo a Comisão de Análise de Projetos                                                                      | Financeire                                                                      | Prestação de Contas                                                                        |  |
| Retornar →     | Apolo a Comissão de Análise de Projetos<br>@ proacions_cap@es.gov.br<br>< (11) 3339-4236 / (11) 3339-4206 / | Financeiro<br>@financeiro<br>@financeiroroac@sp.gov.br<br><[11] 339-8060 / 8101 | Prestação de Contas<br>El poproaci@sogos/br<br>< (11) 339-8269 / 8310                      |  |
| Retornar →     | Apolo a Comissão de Análise de Projetos<br>E proadom, capágogorbe<br>C (11) 3339-4236 / (11) 3339-4001      | Financeiro<br>Efinanceiro<br>C (1) 339-6060 / 8101                              | Prestação de Contas<br>e poproaci@sp.gov.br<br>(11) 3339-8269 / 8310<br>cogramo dos tatudo |  |

**2.6** Verifique na caixa de entrada do seu e-mail o recebimento da mensagem "Cadastro no Sistema ProAC". Abra a mensagem e clique em "Ativar Cadastro".

**2.7** Você será levado à página apresentada abaixo.

Confirme seu CPF ou CNPJ, informe a senha cadastrada, e clique em "Concluir".

| ProacSP                               | PROGRAMA DE AÇÃO CULTURAL DO ESTAD<br>SECRETARIA DA CULTURA<br>(11) 3339-8280 / 8227 ou 8228 O Segund<br>El proacions@sp.gov.br | <b>O DE SÃO PAULO</b><br>a à Sexta-Feira das 13h às 17h          | Entre ou Cadastre-se<br>Segunda-feira, 5 de Fevereiro de 2018         |
|---------------------------------------|----------------------------------------------------------------------------------------------------|------------------------------------------------------------------|-----------------------------------------------------------------------|
| Ative sua conta                       |                                                                                                    |                                                                  |                                                                       |
| CPF ou CNP) * Seeha * Concluir Voltar |                                                                                                    |                                                                  |                                                                       |
|                                       | -                                                                                                    |                                                                  |                                                                       |
|                                       | poio a Comissão de Análise de Projetos<br>g proacicms_cap@sp.gov.br<br>, (11) 3339-8236 / (11) 3339-8001                        | Financeiro<br>Financeiroproac@sp.gov.br<br>(11) 3339-8060 / 8101 | Prestação de Contas<br>⊠ pcproac@sp.gov.br<br>€ (11) 3339-8269 / 8310 |
| M) 🐁                                  | Copyright 2012-2017. Todo                                                                                                    | os os direitos reservados   Secretaria da Cultura                |                                                                       |
| ProacSP                               |                                                                                                    |                                                                  | •                                                                     |

**2.8** Depois da conclusão, a confirmação de ativação de sua conta será exibida.

| ProacSP     | € (11) 3339-8280 / 8227 ou 8228 O Segun<br>■ proacions@sp.gov.br                                                                        | da à Sexta-Feira das 13h às 17h                                                                                         | Entre ou Cadastre-se<br>Segunda-feira, 5 de Fevereiro de 2018                                    |
|-------------|----------------------------------------------------------------------------------------------------|----------------------------------------------------------------------------------------------------|--------------------------------------------------------------------------------------------------|
| Mensagem    |                                                                                                    |                                                                                                    |                                                                                                  |
|             |                                                                                                    |                                                                                                    |                                                                                                  |
| Retornar 🔶  | Annia a Comissão de Análise <mark>de Proietos</mark>                                                                                    | Financeiro                                                                                                    | Prestacão de Contas                                                                              |
| Retornar 🗲  | Apoio a Comissão de Análise de Projetos<br>⊠ proacicms_cap@sp.gov.br<br>↓ (11) 3339-8236 / (11) 3339-8001                               | Financeiro<br>■ financeiroproac@sp.gov.br<br>€ (11) 3339-8060 / 8101                                                    | Prestação de Contas<br>☎ poproac@sp.gov.br<br>ᢏ (11) 3339-8269 / 8310                            |
| Retormar -> | Apolo a Comissão de Análise de Projetos<br>El proxicims, cate@sp.gov.br<br>(11) 3339-8236 / (11) 3339-8001<br>Categoright 2012-2017.Tec | Financeiro<br>Efinanceiroproac@sp.gov.br<br>(11) 3339-8060 / 8101<br>Jos os direitos reservados   Secretaria da Cultura | Prestação de Contas<br>■ proprose@e.p.gov.br<br>((11) 3339-8269 / 8310<br>SÃO PRULO<br>SÃO PRULO |

**2.9** Pronto! Basta usar seu CPF/CNPJ e senha para realizar o login.

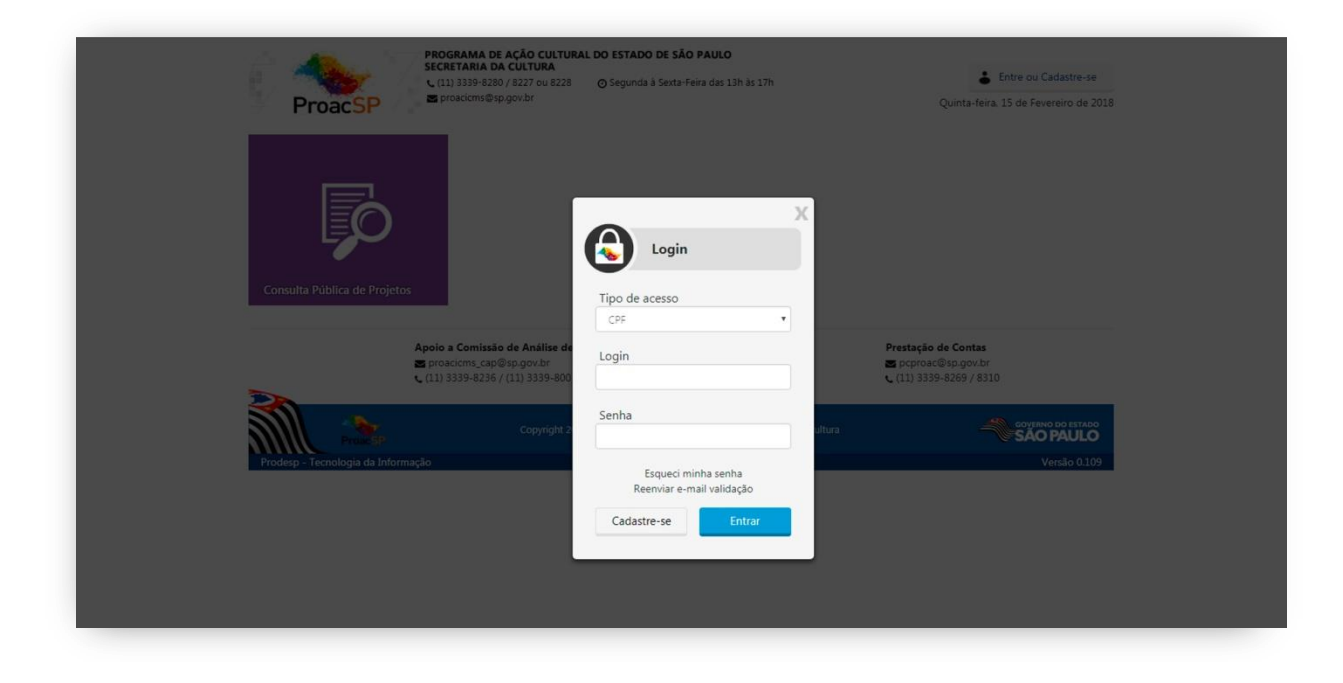

**2.10** Após efetuar o login, cadastre as informações solicitadas.

Para conclusão do seu cadastrado também será necessário o envio, via sistema, dos seus documentos de proponente.

A relação de documentos do proponente consta no anexo I deste Guia.

#### Anexo 1

#### **Documentos do Proponente**

#### Pessoa Física

 $\Box$  RG e CPF (juntos)

□ Certidão Negativa de Débitos de Tributos e Contribuições Federais

□ Comprovantes de domicílio atual

□ Comprovante de domicílio há 2 (dois) anos

□ Currículo de atuação na área cultural há pelo menos 2 anos (atualizado com atividades apresentadas de forma cronológica com a indicação do ano das realizações)

#### Pessoa Jurídica

□ Contrato ou Estatuto Social da sociedade ou instituição e suas alterações + Ata da eleição da diretoria em exercício, se houver (juntos)

□ RG e CPF do representante legal (juntos)

□ Comprovante de inscrição no CNPJ - Cadastro Nacional de Pessoa Jurídica.

□ Certidões do Fundo de Garantia por Tempo de Serviço Certidão Negativa de Débitos de Tributos e Contribuições Federais

□ Comprovantes de endereço de sede atual

□ Comprovantes de endereço da sede há 2 anos.

□ Currículo de atuação na área cultural há pelo menos 2 anos (atualizado com atividades apresentadas de forma cronológica com a indicação do ano das realizações)

□ CRCE (apenas para entidades sem fins lucrativos)